## **Skills First Student Instructions**

Login or Signup to Skills First using: https://skillsfirst.com/organizations/asu-engineering

## 1. Sign in/Join:

Below is the page that pops up which has two options.

- i. Existing users can directly sign in using the current optimal resume email and password.
- ii. New users should opt for "Students Click here to join".

| Ex Forme States Manuary<br>Antenna State University                                                                                                | Sign in to Arizona State<br>University - Ira A. Fulton<br>Schools of Engineering<br>Email | Powered by       |
|----------------------------------------------------------------------------------------------------|-------------------------------------------------------------------------------------------|------------------|
| Arizona State                                                                                                    |                                                                                           |                  |
| University - Ira A                                                                                                    | Password                                                                                  |                  |
| Fulton Schools of                                                                                                    |                                                                                           | Forgot Password? |
| Engineering                                                                                                    | Remember me                                                                               | Sign In          |
| OptimalResume Users:<br>Sign in with your current OptimalResume email and password<br>and your resumes & letters will automatically be imported to | Students click here to join,                                                              |                  |
| SkillsFirst.                                                                                                    |                                                                                           |                  |

*Step 1:* Once the student clicks on "**Students click here to join**", the below page appears where the new user should enter the details such as Name, Email, and Password and click on "**Join**". Now the student account has been successfully created.

| EA Folder Scherend<br>Engineering<br>Access State Deversity                                                                          | Powered by Students Signup Please enter your valid @asu.edu to join. * Name                                            |
|----------------------------------------------------------------------------------------------------|----------------------------------------------------------------------------------------------------|
| Arizona State                                                                                                    | Enter your full name                                                                                                   |
| Fulton Schools of                                                                                                    | Enter your email A valid email address is required to activate the account  Password                                   |
| Engineering<br>OptimalResume Users:                                                                                                  | Enter your password<br>Password should have at least 8 characters, 1 uppercase letter, 1<br>lowercase letter, 1 number |
| Sign in with your current OptimalResume email and password and your resumes & letters will automatically be imported to SkillsFirst. | I have read and agree to the SkillsFirst <u>Terms and</u><br><u>Conditions</u> and <u>Privacy Policy</u> .             |
|                                                                                                    | Already have an account? Click here to login.                                                                          |

*Step 2:* Once the Skills First account is created you can login to SkillsFirst using the credentials. Or for existing optimal resume users, Sign in with the optimal resume credentials and that will automatically import all the resumes and cover letters from Optimal Resume website to Skills First. Below is the Sign in page.

| Access Table Verseway                                                              | Sign in to Arizona State<br>University - Ira A. Fulton<br>Schools of Engineering<br>Emoil | Powered by       |
|------------------------------------------------------------------------------------|-------------------------------------------------------------------------------------------|------------------|
| Arizona State                                                                      | Email                                                                                     |                  |
| University - Ira A.                                                                | Password<br>Password                                                                      | _                |
| Fulton Schools of                                                                  |                                                                                           | Forgot Password? |
| Engineering                                                                        | Remember me                                                                               | Sign In          |
| OptimalResume Users:<br>Sign in with your current OptimalResume email and password | Students click here to join.                                                              |                  |
| and your resumes & letters will automatically be imported to<br>SkillsFirst.       |                                                                                           | and Engineering  |
|                                                                                    |                                                                                           |                  |
| Privacy Policy Terms                                                               | ka Mari Ana-A                                                                             |                  |

*Step 3:* Once the user enters valid email address and password and click on "**Sign in**" a home page appears as shown below. This has multiple options to create a resume, cover letter, etc.,

| Welcome<br>t's time to Maste    | er Your Story |                 |                      |                 |            | Here are some things you can do today |  |
|---------------------------------|---------------|-----------------|----------------------|-----------------|------------|---------------------------------------|--|
| How<br>start<br>practical guide | to            | Master<br>Story | Re<br>do<br>practica | eviewi<br>ocume | ng<br>ents | Create a cover letter                 |  |
| 🖁 Personal Gall                 | eries         |                 |                      |                 |            |                                       |  |
| Resumes                         |               | Cover Letters   |                      | Files           | ۵          |                                       |  |

## 2. Submit a Resume for Review:

Step 4: To submit a resume for review, In Homepage  $\rightarrow$  Personal Galleries  $\rightarrow$  Resumes

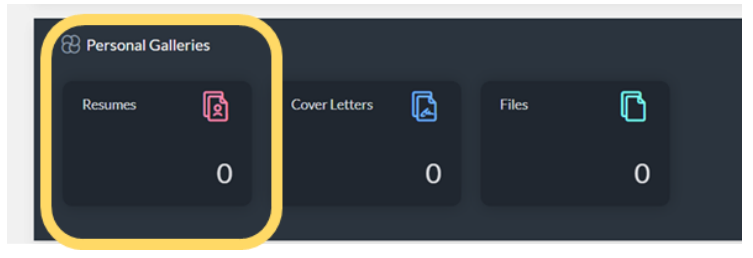

Below page opens which shows two options

- i. Add Resume Submitting Resume for Review
- ii. Browse Resume Access the Fulton schools career center templates

*Step 5:* For **submitting the resume for review** select the "**Add Resume**" option visible in the below screen.

| <b>i.</b>  | Add Resume:                                |                           |          |
|------------|--------------------------------------------|---------------------------|----------|
|            | Browse resumes shared by your organization |                           |          |
| Keywords:  | Q Search                                   |                           |          |
| Resumes of | ) of O                                     | Browse Resumes Add Resume | Create • |

*Step 6:* Click on "Add Resume". Which in turn opens the below window. Add Valid Resume Name and Description(if any) and click on "Save".

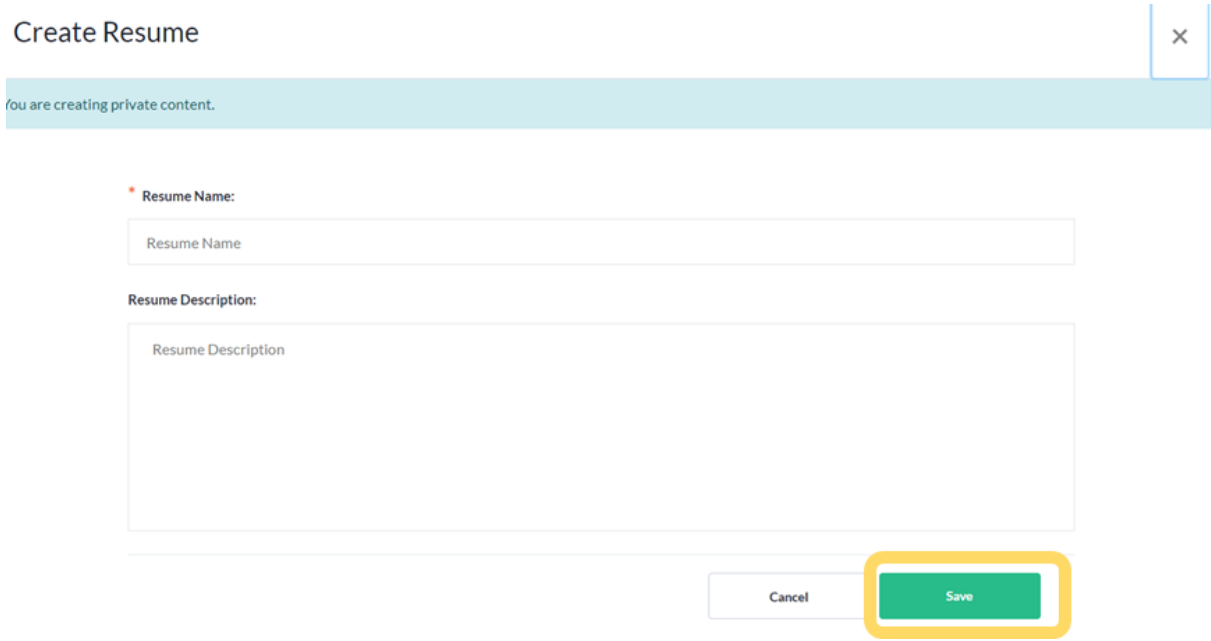

*Step 7:* Once the Resume name and description are provided the screen appears as below in which student has to upload the resume using "Upload Resume" Option.

| ③ This resume is private. |                   |
|---------------------------|-------------------|
| Resume<br>Sample Resume   |                   |
| Created By:<br>Template:  | Submit for Review |
| Upload Resume 🔊           |                   |

*Step 8:* Clicking on "**Upload Resume**" button opens the below widget where student should upload the resume. Click on "**Choose Resume**" and choose the resume from the device and click on "**Done**" once the resume is uploaded successfully.

| File Upload          |                                                            | ×  |
|----------------------|------------------------------------------------------------|----|
|                      | Drop your resume here<br>Maximum file size: 100MB          |    |
| Files 1              | Time left: 00:00:00(23.24 KB / 23.24 KB   1.58 Mbit/s ) 10 | 0% |
| Computer-Science-Sun | devil.docx (23.24 KB) - has been successfully uploaded     |    |
|                      | Done                                                       |    |

*Step 9:* Click on **"Submit for Review"** which makes the below widget open. **"Select Review Group"** from dropdown, add the comment and click on **"Submit"**.

| Select Group             |  |  |
|--------------------------|--|--|
| Alumni (2 people)        |  |  |
| Graduate (5 people)      |  |  |
| Ph.D (2 people)          |  |  |
| Undergraduate (4 people) |  |  |
| Veterans (3 people)      |  |  |

*Step 10:* Once the resume is submitted for review, students still have an option to replace the resume using **"Replace Resume"** option or cancel the review using **"Update Review Status"**.

| Resume               | Review Status:                |
|----------------------|-------------------------------|
| Sample Resume        | Pending Review                |
|                      | Comments:                     |
| Created By:          | 0 Comments                    |
| created by.          | Updated by                    |
| Template:            | Thu, Dec 15, 2022, 6:53 PM ET |
|                      |                               |
| Replace Resume 🛃 🚓 … | Update Review Status          |
| Replace Resume       |                               |

## ii. Browse Resumes:

*Step 11:* To use the template provided by the Fulton schools career center, click on "Browse Resume" Option

|                | Browse resumes shared by your organizat | tion                                 |
|----------------|-----------------------------------------|--------------------------------------|
| Keywords:      | Q Search                                |                                      |
| Resumes 0 of 0 |                                         | Browse Resumes Add Resume 🖨 Create 👻 |
|                | $\bigcirc$                              |                                      |
|                | No results for the sele                 | ected filters.                       |

Students will be able to view the four templates suggested by the career center as shown in below. To use those templates, click on any one of the templates.

| ASU Instruction | Experienced Engineer Resume<br>Use this template if you are an engineer with professional experience.<br>Published: GK Geethika Kothapalli, Arizona State University- Ira A. Fulton Schools of Engineering on Thu, Dec 15, 2022, 3:21 PM ET                |  |
|-----------------|----------------------------------------------------------------------------------------------------|--|
| PBL Improved    | Engineering and Other Majors<br>Use this resume template if you are non-computers major with internship experience.<br>Published: GK Geethika Kothapalli, Arizona State University - Ira A. Fulton Schools of Engineering on Thu, Dec 15, 2022, 3:19 PM ET |  |
| PUL Ingenetic   | Software Related Majors<br>Use this resume template if you are software related majors and internship experience.<br>Published: GK Geethika Kothapalli, Arizona State University - Ira A. Fulton Schools of Engineering on Thu, Dec 15, 2022, 3:17 PM ET   |  |
| All Equation    | First-Second Year Student<br>Use this resume template if you are freshman or sophomore with no experiencer<br>Published: ABB AAA Betty Boza, Arizona State University - Ira A. Fulton Schools of Engineering on Thu, Dec 15, 2022, 3:12 PM ET              |  |

*Step 12:* Once the student opens the template the screen appears as below. For using the template student must click on the "**download icon**  $\stackrel{\downarrow}{\smile}$ " which is visible in the image. And edit the downloaded resume template.

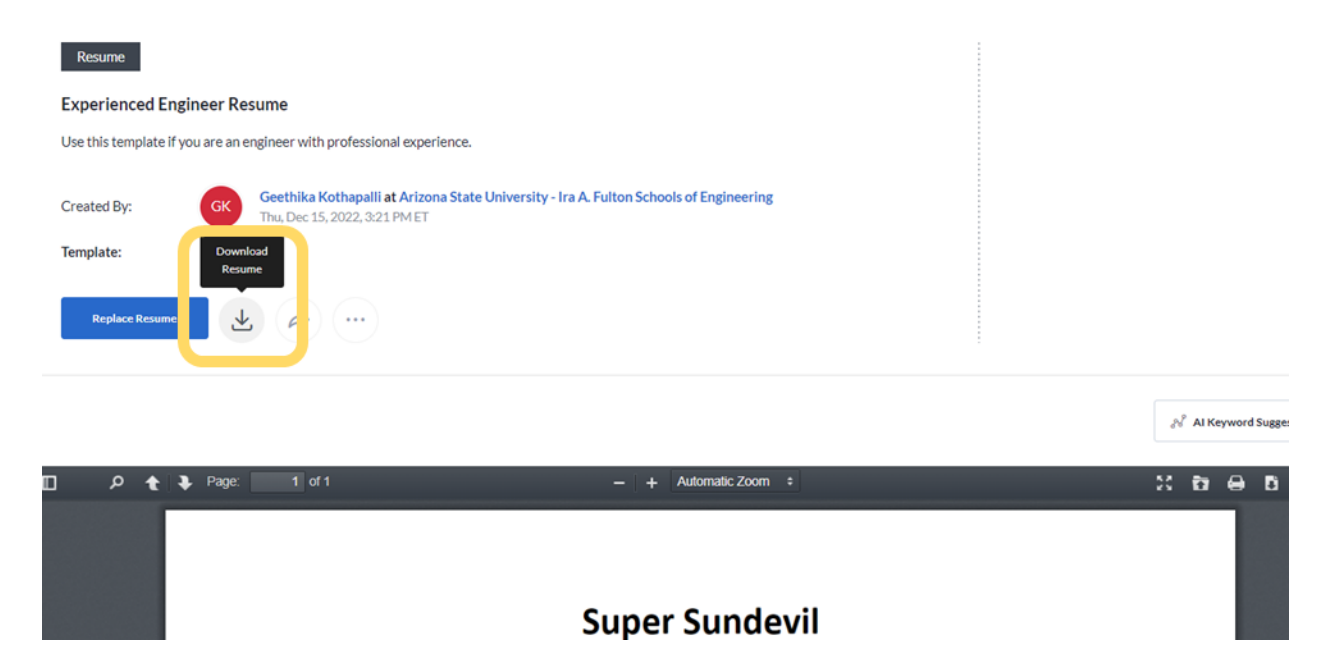

Step 13: Once the student completes editing the resume, the student can submit the resume using Step 5 -Step 10.

*Step 14:* After successful completion, students can logout of the session by clicking on the "**Student Name**" on top right corner of the page. Click on "**Log out**".

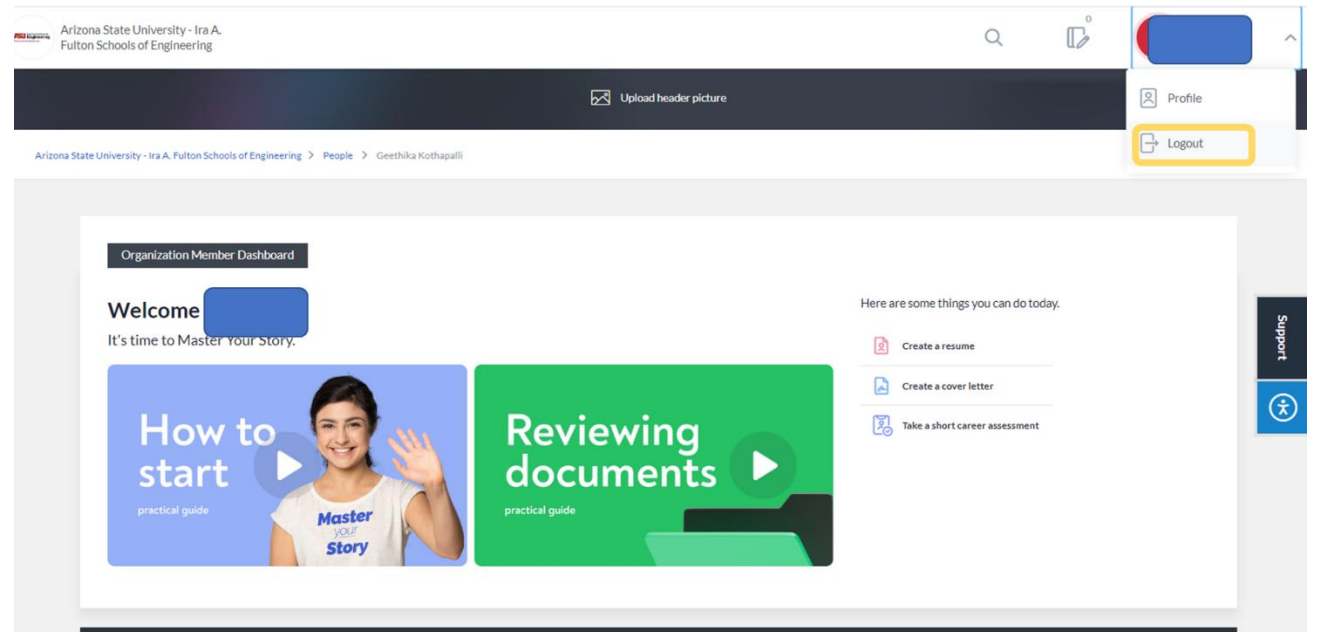